## **Gimp : Redresser une image**

Ouvrez une image inclinée avec Gimp

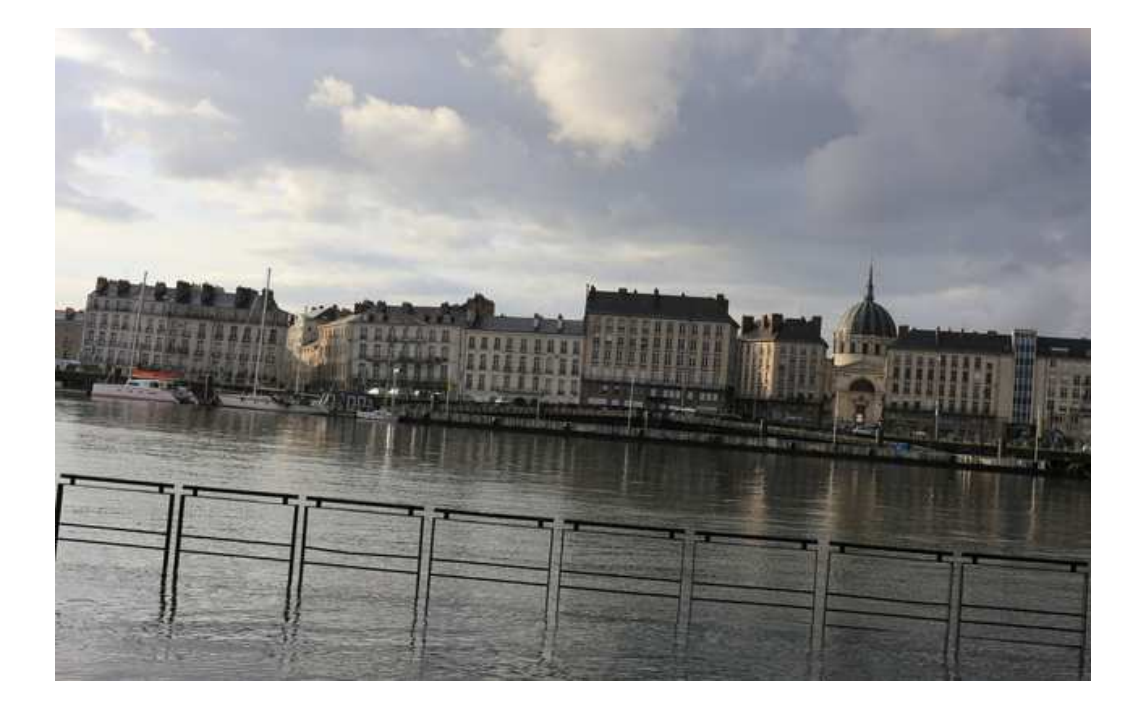

Si la fenêtre « Options des outils » n'est pas affichée, cliquez sur « Fenêtres » - « fenêtres ancrables » puis sur « Options de l'outil »

| s Outils Filtres | Fenêtres Aide                              |                                                                |
|------------------|--------------------------------------------|----------------------------------------------------------------|
|                  | Groupes de fenêtres récemment fermés       | -                                                              |
|                  | Fenêtres ancrables                         | 안심 Options de l'outil                                          |
|                  | Nouvelle boîte à outils Ctrl+B             | 🌾 État des périphérique Ouvre la boîte de dialogue des options |
|                  | Masquer les groupes de fenêtres Tabulation | Calques Appuyez sur                                            |
|                  | Mode fenêtre unique                        | 🚍 Canaux                                                       |
|                  |                                            | The Chemins                                                    |
|                  |                                            | 🔡 Palette des couleurs indexées                                |
|                  |                                            | Histogramme                                                    |
|                  |                                            | 🖂 Éditeur de sélection                                         |
|                  |                                            | + Navigation                                                   |
|                  | Options des outils X                       | **                                                             |
|                  | Options des outils                         |                                                                |
|                  | Balance des couleurs                       |                                                                |
|                  | Cet outil n'a                              |                                                                |
|                  | La fenêtre « Opt                           | ions des outils » est affichée                                 |
|                  |                                            |                                                                |

## Cliquez ensuite sur « Outils » puis sur « Mesure »

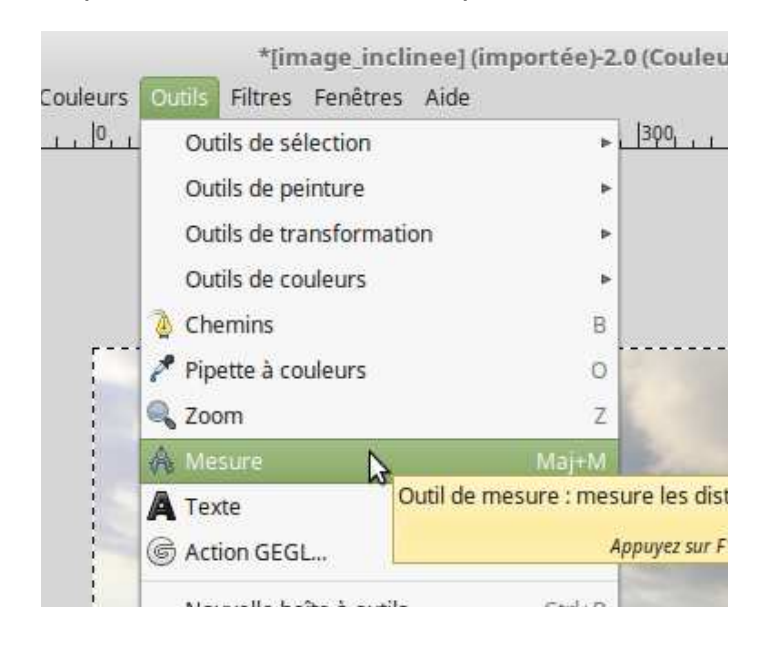

## Dans la fenêtre « Options des outils » Cochez « Utilisez la fenêtre d'informations »

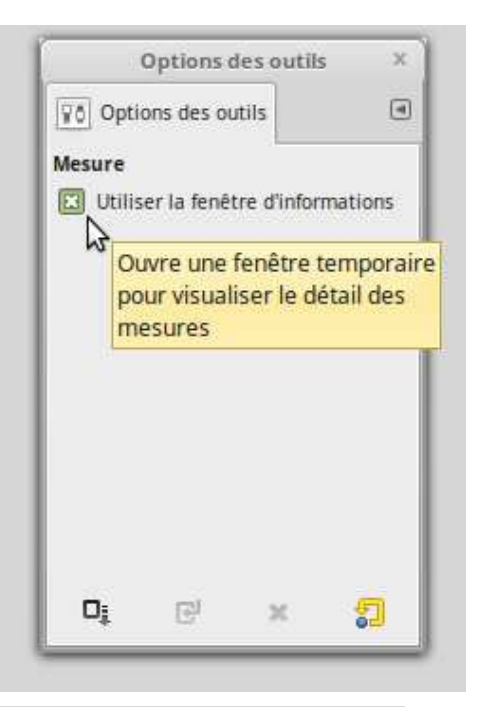

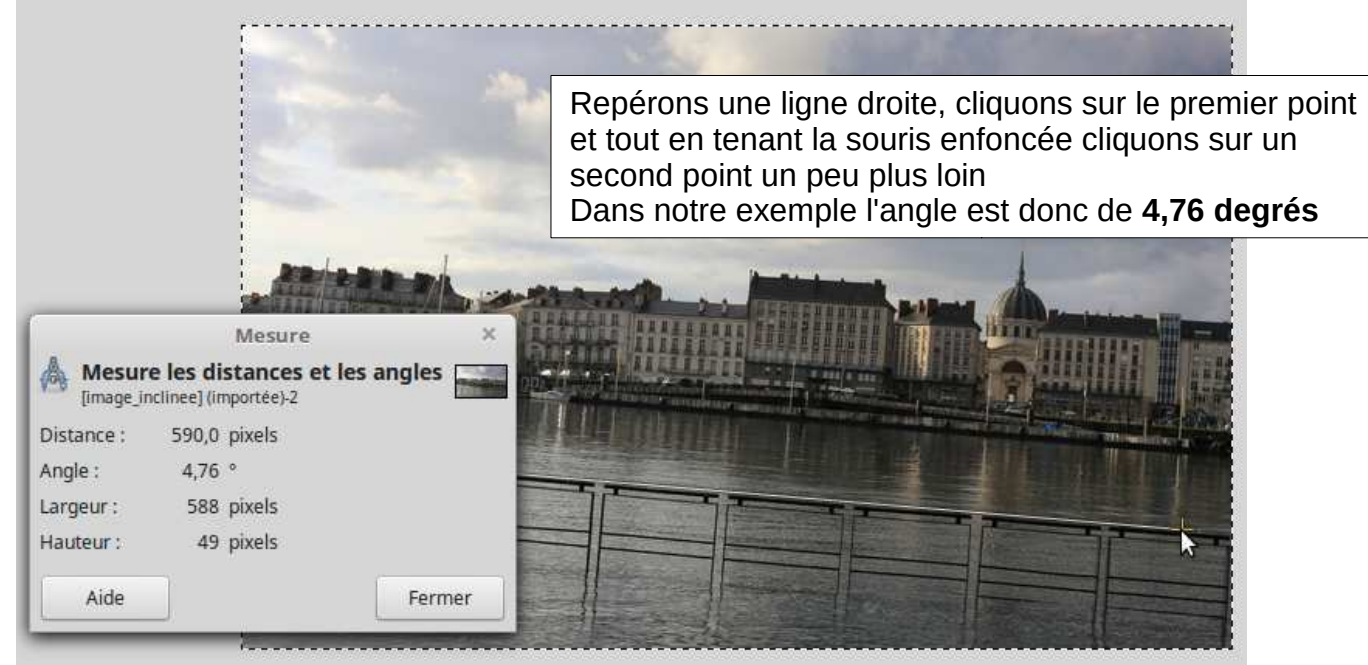

2/4

## **Gimp : Redresser une image**

Cliquez sur « Outils » puis sur « Outils de transformation » Et sur « Rotation »

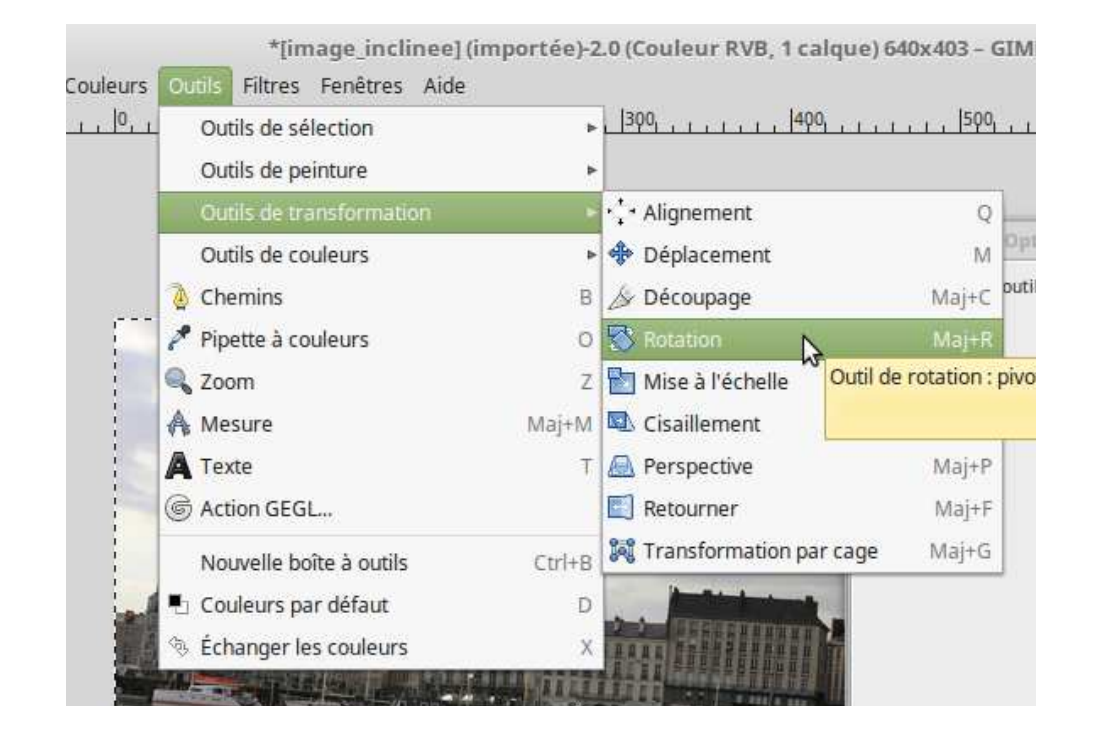

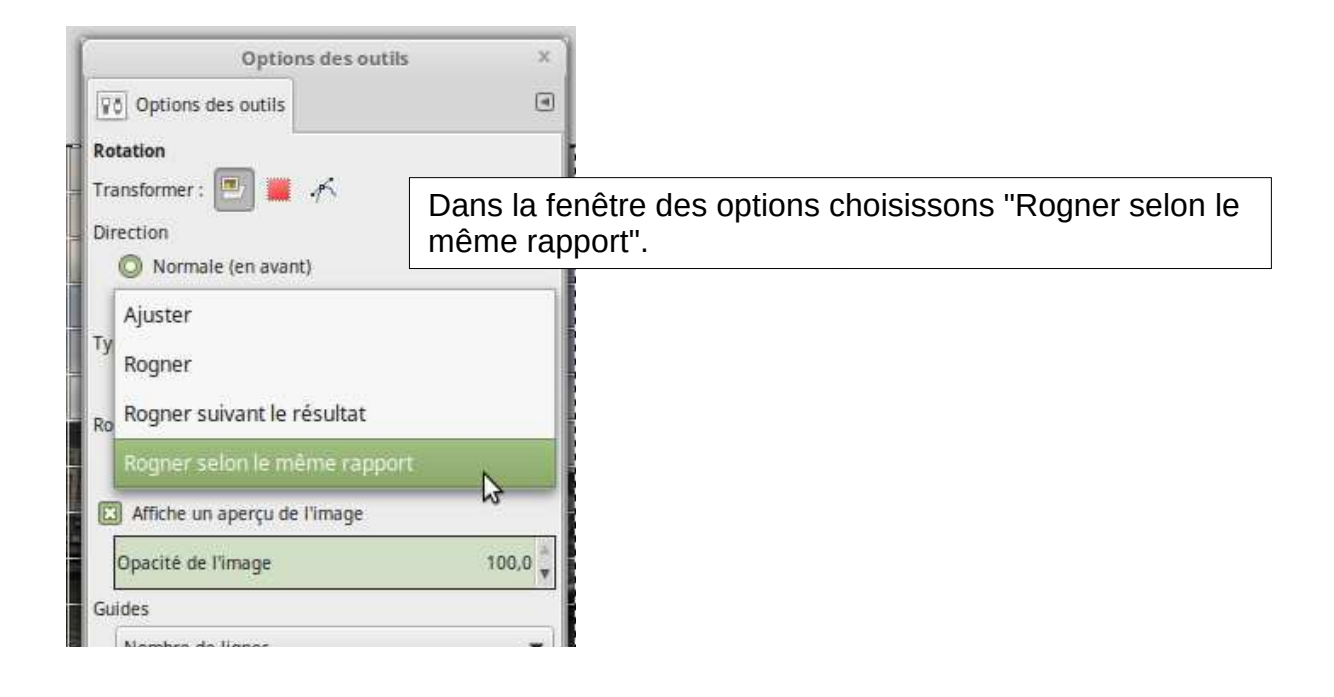

Il ne reste plus qu'à mettre la valeur de -4,76 pour l'angle de rotation ...et cliquer sur « Rotation »

| Rotation                                                        | ×       |
|-----------------------------------------------------------------|---------|
| Rotation<br>image inclinee. (PG-4 ([image inclinee] (importée)) |         |
| Angle :                                                         |         |
| Centre X : 320,00                                               |         |
| Centre Y : 201,50 <b>*</b> px •                                 |         |
| Aide Réinitialiser Annuler Rot                                  | station |
|                                                                 |         |
|                                                                 |         |
|                                                                 |         |
|                                                                 |         |
|                                                                 |         |

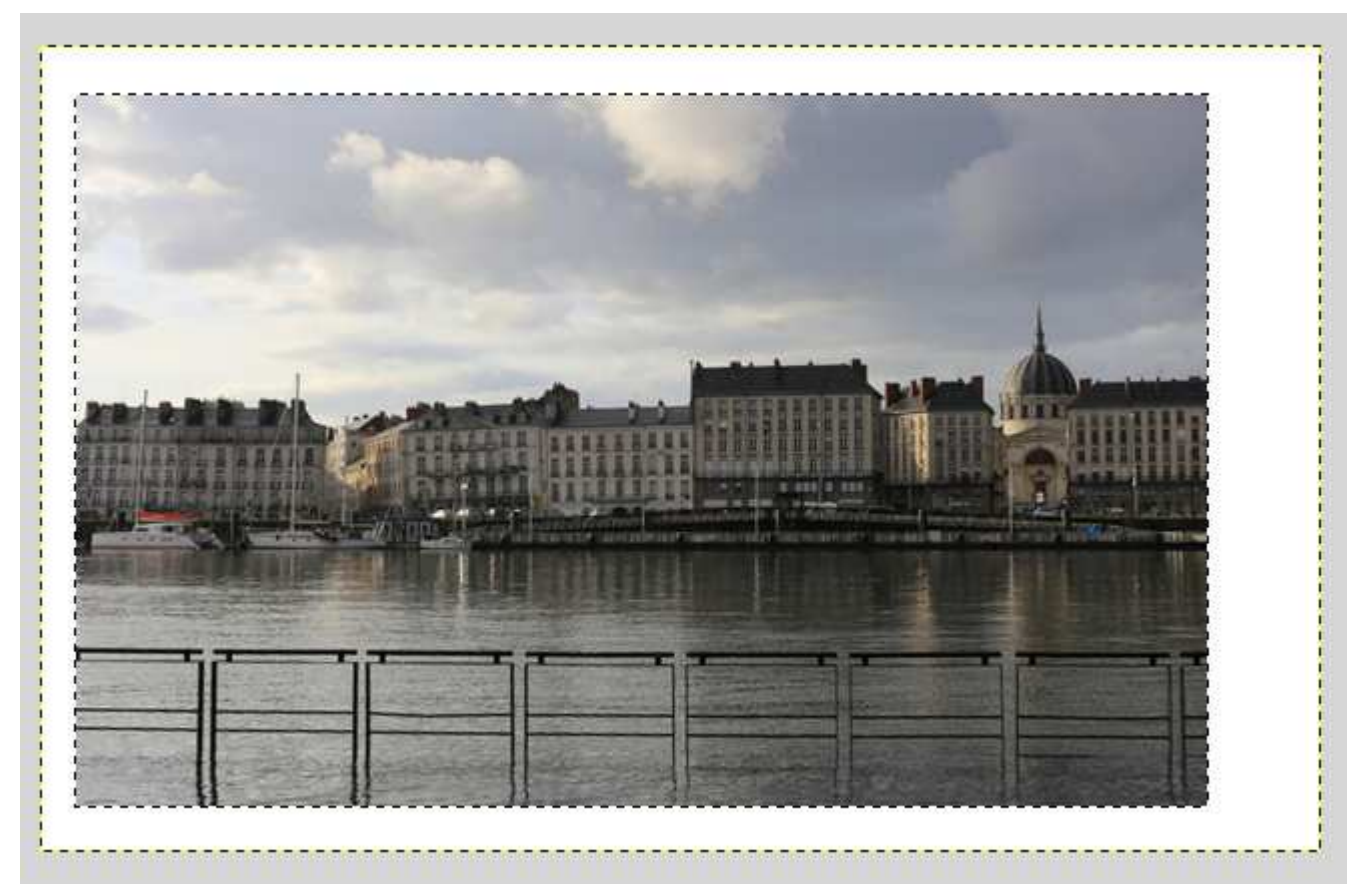